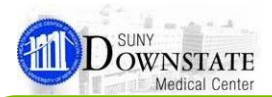

# **Quick Reference Guide**

# for ePrescribe

# Adding a Patient's Preferred Pharmacy

#### **Preferred Pharmacy**

The patient's preferred pharmacy displays in the **Header** area. The entry is also a functional hyperlink that provides the ability to launch the **Preferred Pharmacy** dialog window to add/update the patient's preferred pharmacy information used for electronic prescription transmission.

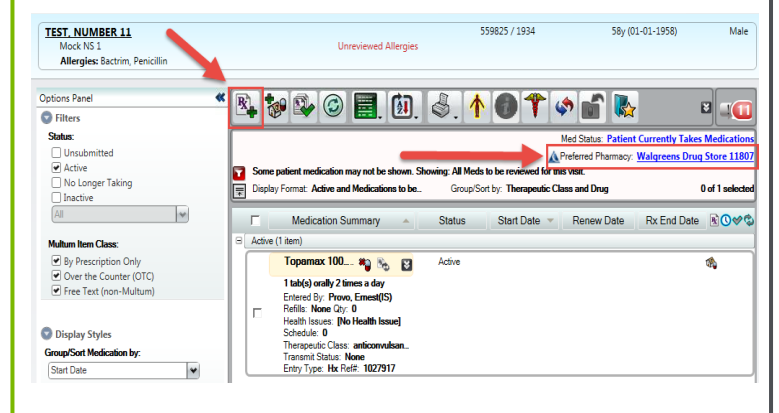

In order to search for pharmacy, you must click the small circle in front of search pharmacy

| 0 | Sear | ch | Phar | macy |
|---|------|----|------|------|
|---|------|----|------|------|

| Search Pharmacy |        |                |        |
|-----------------|--------|----------------|--------|
| Name:           | State: | Pharmacy Type: | •      |
| City:           | Zip:   |                |        |
| Phone:          | Fax:   |                | Search |

Narrow your search options by selecting your pharmacy type. Retail for Rx

| Pharmacy Type: |           | ~  |
|----------------|-----------|----|
|                | Retail    |    |
|                | MailOrder | 45 |

You can remove a listed pharmacy and add a pharmacy, by highlighting the preferred pharmacy, and clicking the "Remove" button.

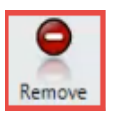

| faund Discouncies for TERT MUNDER                                                                                                    |             |           |          |          |       |          |
|----------------------------------------------------------------------------------------------------|-------------|-----------|----------|----------|-------|----------|
| A BAR AND A CONTRACT OF A CONTRACT OF A CONT | ,           |           |          |          |       |          |
| ¥   =                                                                                                    |             |           |          |          |       |          |
| emove Edit                                                                                                    |             |           |          |          |       |          |
| Infection Manager                                                                                                    | Disease     | Address   | Add      | Ch.      | Chata | 7- 0-4-  |
| Jerault, Marrie                                                                                                    | FnamacyType | Address I | Addressz | City     | Sidle | Zip Code |
| <ul> <li>A Walgreens Drug Store 11807</li> </ul>                                                                                                    | Retail      |           |          | BROOKLYN |       |          |
|                                                                                                    |             |           |          |          |       |          |

## **Medication List Changes**

#### Show More/Show Less Details Button

The **Show More Details / Show Less Details** button provides the ability to see a quick overview of information with minimal scrolling.

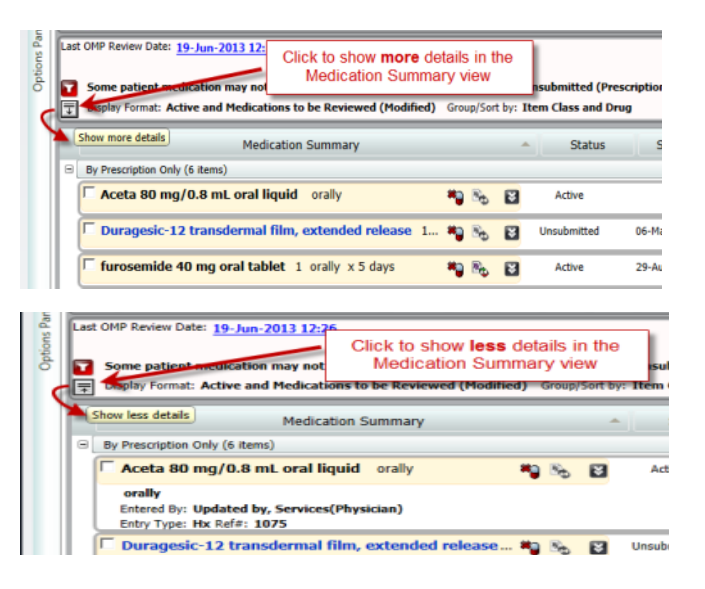

#### Renew Date Column

The **Renew Date** column provides the ability to quickly see the prescriptions displaying renew dates.

|   | Sta    | atus    | Start I    | Date    | End      | Date | Renew Date  | T R        |
|---|--------|---------|------------|---------|----------|------|-------------|------------|
|   |        | Click c | olumn he   | eader t | o sort   |      |             |            |
| N | Active |         | 24-Aug-201 | 12      | 22-Sep-2 | 012  | 26-Sep-2012 | ₽ <b>x</b> |

#### **Prescription and Home Med History Icons**

**Prescription** and **Historical Home Medication** icons display to the right of the **Rx End Date** column to quickly identify entries that are prescriptions and which are home medications.

|   |        | Prescrip    | tion icon   |               |
|---|--------|-------------|-------------|---------------|
| 8 | Active | 24-Aug-2012 | 22-Sep-2012 | 26-Sep-2012 🖹 |
| 8 | Active | 29-Aug-2011 | 02-Sep-2011 | R             |
| 8 | Active | Home Me     | dication    | <b>\$</b>     |
| 8 | Active | ico         | n           |               |

#### Font Color Change for Un-submitted Prescriptions Un-

submitted prescriptions will display in blue text.

|    | Medication Summary                                  |             | - | Status      | Start Date  | End Date    | Renew Date   🕓 |
|----|-----------------------------------------------------|-------------|---|-------------|-------------|-------------|----------------|
| 8  | By Prescription Only (6 items)                      |             |   |             |             |             |                |
|    | C Aceta 80 mg/0.8 mL oral liquid orally             | & و         | e | Active      |             |             | ۵,             |
|    | Duragesic-12 transdermal film, extended release 1 * | ۵.          | 2 | Unsubmitted | 06-May-2013 | 06-May-2013 | R              |
|    | F furosemide 40 mg oral tablet 1 orally x 5 days    | <b>9</b> B. |   | Active      | 29-Aug-2011 | 02-Sep-2011 | R 🛷            |
| ς. |                                                     |             |   |             |             |             |                |

#### **Quick Reference Guide**

#### Font Color Change for Discontinued Medications

To easier differentiate active and discontinued (inactive) medications, items with a status of **Discontinued**, **No Longer Taking** or **Completed** will display in *italicized* text.

|   | Medication Su                     | immary   |          |    |    |   | Status       | Start Date  |
|---|-----------------------------------|----------|----------|----|----|---|--------------|-------------|
| E | By Prescription Only (12 items)   |          | 1        |    |    |   |              |             |
|   | aspirin 81 mg oral enteric coated | tablet   | 1 tab(s) | *  | 8  | ۲ | Active       | /           |
|   | Caduet 2.5 mg-20 mg oral tablet   | 1 tab(s) | orally   | *0 | 8. | 8 | Discontinued | 30-Jan-2013 |
|   | Caduet 2.5 mg-20 mg oral tablet   | 1 tab(s) | orally   | *9 | 8. | 8 | Discontinued | 30-Jan-2013 |
|   | Caduet 2.5 mg-20 mg oral tablet   | 2 tab(s) | orally   | *  | 8. | ۲ | Active       | 30-Jan-2013 |

#### **Free-Text Script Display**

To better differentiate medications that were added as **free text** entries, these items will display with a **pink** color background. In addition, a **free text** icon will display to the left of the item name.

| <b>raloxifene 60 mg oral tablet</b> 1 tab(s) orally once a | * 🗞         | 8 | Active |
|------------------------------------------------------------|-------------|---|--------|
| Free Tele (non-Multum) (1 item)                            |             |   |        |
| <b>T</b> white pill tab(s) orally once a day               | <b>*)</b> 🗞 | ۲ | Active |

# **Medication Search Changes**

#### **Search Options**

The following changes have been incorporated to better manage the medication search when adding new prescriptions:

#### Better filter search results

| Drug Search                                     | ⊖ Full catalog ⊙ Quick list ⊖ Favorites |   |
|-------------------------------------------------|-----------------------------------------|---|
| Jylenol                                         |                                         |   |
| Tylenol<br>Tylenol 8 Hour C<br>Tylenol 8 Hour E | Caplet<br>Extended Relief               | [ |

Separate **Search Term** from results – The **bottom half** of the window is the entire list while the **top half** is filtered to match the search item entered.

| Drug Search      | <ul> <li>Full catalog</li> </ul> | <ul> <li>Quick list</li> </ul> | ⊖ Favorites |      |               |             |   |
|------------------|----------------------------------|--------------------------------|-------------|------|---------------|-------------|---|
|                  |                                  |                                |             | Gene | ric Name: ace | etaminophen |   |
| Tylenol          |                                  |                                |             |      |               |             | ð |
| Tylenol 325 m    | g tablet                         |                                |             |      |               |             | 1 |
| Tylenol Arthriti | s Caplet 650 mg                  | tablet, extende                | ed release  |      |               |             | • |
| Acephen 120 r    | ng suppository                   |                                |             |      |               |             | - |
| Acephen 325 r    | ng suppository                   |                                |             |      |               |             |   |
| Acephen 650 r    | ng suppository                   |                                |             |      |               |             |   |

Ability to **expand the filter area** – You can enlarge the search filter area by dragging the horizontal splitter.

| Drug Search | <ul> <li>Full catalog</li> </ul> | <ul> <li>Quick list</li> </ul> | <ul> <li>Favorites</li> </ul> |  |
|-------------|----------------------------------|--------------------------------|-------------------------------|--|
|             |                                  |                                |                               |  |

|                                     | Generic Name, acciantitophen |
|-------------------------------------|------------------------------|
| q-p                                 |                              |
| Q-Pap 325 mg tablet                 |                              |
| Q-Pap 160 mg/5 mL suspension        |                              |
| Q-Pap 160 mg/5 mL liquid            |                              |
| Q-Pap Extra Strength 500 mg capsule |                              |
| Q-Pap Extra Strength 500 mg tablet  |                              |
|                                     |                              |
| Acephen 120 mg suppository          |                              |
| Acephen 325 mg suppository          |                              |
| Acephen 650 mg suppository          |                              |
| acetaminophen 120 mg suppository    |                              |
| acetaminophen 325 mg suppository    |                              |
|                                     |                              |

Ability to **refine search filtering** – You can alter the search item without losing the full list from the previous search item.

Drug Search O Full catalog O Quick list O Favorites

|                                   | Generic Name: acetaminophen |
|-----------------------------------|-----------------------------|
| ۹Ð                                |                             |
| Q-Pap 160 mg/5 mL liquid          | <u> </u>                    |
| Q-Pap 325 mg tablet               | •                           |
| Acephen 120 mg suppository        | -                           |
| Acephen 325 mg suppository        | -                           |
| Acephen 650 mg suppository        |                             |
| acetaminophen 120 mg suppository  |                             |
| acetaminophen 325 mg suppository  |                             |
| acetaminophen 650 mg suppository  |                             |
| acetaminophen 120 mg/5 mL liquid  |                             |
| acetaminophen 325 mg tablet       |                             |
| acetaminophen 160 mg/5 mL liquid  |                             |
| acetaminophen 500 mg/15 mL liquid |                             |

#### **Back Button**

Using the **Back** button in the search field will take you back to the first search screen while retaining your last entered search item.

| rag o caran                    | . I all catalog                 | C galok list                | Generic                  | Name: aceta | aminophen                                                 |                |
|--------------------------------|---------------------------------|-----------------------------|--------------------------|-------------|-----------------------------------------------------------|----------------|
| ·p                             |                                 |                             |                          |             |                                                           |                |
| Q-Pap 80 mg/0                  | .8 mL oral liquid               |                             |                          |             |                                                           |                |
| Q-Pap 160 mg/                  | 5 mL oral liquid                |                             |                          |             |                                                           |                |
| 2-Pap 160 mg/                  | 5 mL oral suspensio             | n                           |                          |             |                                                           |                |
| 2-Pap 325 mg                   | oral tablet                     |                             |                          |             |                                                           |                |
| Q-Pap Extra Str                | ength 500 mg oral ta            | blet                        |                          |             |                                                           |                |
| cephen 120 m                   | ng rectal suppository           |                             |                          |             |                                                           |                |
| cephen 325 m                   | ıg rectal suppository           |                             |                          |             |                                                           |                |
| Acephen 650 m                  | ıg rectal suppository           |                             |                          |             |                                                           |                |
| cetaminopher                   | n compounding pow               | rder                        |                          |             |                                                           |                |
| cetaminopher                   | n 10 mg/mL intraven             | ous solution                |                          |             |                                                           |                |
|                                |                                 |                             |                          |             |                                                           |                |
| dd Prescription - 1            | EST, NUMBER 11                  |                             |                          |             |                                                           | L              |
| <b>ig Search</b> ④ Fu          | II catalog 🔘 Quick list         | Favorites     Generic Name  | e: topiramate            |             | Requested By                                              | Instruct       |
| amax 100 mg orai table         |                                 |                             |                          | _           | Other                                                     | ctions /       |
|                                |                                 |                             |                          |             | Instructions:      Auto      Edir                         | t <u>Clear</u> |
| Verify that<br>entered f       | at the correct<br>or your prese | information<br>riptions, do | n has beer<br>ose, dosin | n<br>g      | l table) orally 2 times a day                             | < Comment      |
| quantity.                      | ne, days nur                    |                             | is, and the              | ,           |                                                           | s   Sigs, Me   |
| Click to F                     | Review and S                    | ubmit butto                 | on.                      |             |                                                           | no Dose        |
|                                |                                 |                             |                          |             |                                                           | Range          |
|                                |                                 |                             |                          |             |                                                           | Pharm          |
| e Do<br>1 📰 tal                | sage Units Route                | Frequency<br>2 times a day  | Days                     | Refills     | Common Instructions:<br>as needed for abdominal cramping  | PRN 5          |
| Date <u>Original</u> <u>To</u> | day Quantity                    | Dispensed Units             | Dispense as              | Written     | as needed for agitation<br>as needed for allergy symptoms |                |
| 16-2016 •                      | 60                              | •                           | Show Days i              | n SIG       | as needed for anxiety<br>as needed for chestpain          | V              |
|                                |                                 |                             |                          | Multu       | um Version: 3/2016                                        |                |
| Processing                     | Selected (1/1)                  |                             | 1                        |             |                                                           |                |

| TEST. EDDIEMURPHY<br>Bayridge Clinic Area<br>Allergies: Allergy Status Unknown                                                                                                    | Unreviewed Allergies       | 1066118 / 7319836<br>Kassotis, John | 5y (03- | 15-2011) | Male   |
|----------------------------------------------------------------------------------------------------|----------------------------|-------------------------------------|---------|----------|--------|
| atient Address : TEST 4 BROOKLYN NY 11203                                                                                                    |                            |                                     |         |          |        |
| Medication Summary                                                                                                    |                            | Submit Method                       |         |          |        |
| cetaminophen 650 mg oral tablet, extended release<br>1 tabig) oraly every 8 hours x3 days<br>2 untrih: 18 tabig) Refits None<br>Substitutions Allowed<br>Written Date: 03-17-2016 Prescriber: Osho, Joseph(MD Attending) |                            | eSubmit                             | Preview | Edit     | Delete |
| rekčilim V potaskum 500 mg oral tablet<br>tab(i) orally entry 6 hours x 5 days<br>Junnify: 20 tab(i) Refilis: None<br>slubstitutiona Allowed<br>Winten Date: 63-17-2016 Prescriber: Osho, Joseph(MD Attending)           |                            | eSubmit                             | Preview | Edit     | Delete |
|                                                                                                    |                            |                                     |         |          |        |
|                                                                                                    | Ļ                          |                                     |         |          |        |
| pply this point method to all Prescriptions above: Pharmacy:                                                                                                    | Walgreens Drug Store 11808 |                                     |         |          |        |
|                                                                                                    |                            |                                     |         |          |        |
| Print C eSubmit C Fay C Save Only                                                                                                    | Walgreens Drug Store 11808 |                                     |         |          |        |
| C Print C eSubmit Fax C Save Only                                                                                                    | Walgreens Drug Store 11808 |                                     |         |          |        |

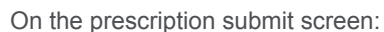

- 1. Choose a pharmacy from the drop-down list or search for a new pharmacy.
- 2. Verify the Provider Location (Example: 445 Lenox Road)
- 3. Click the "eSubmit" radio button. (Notice that the medication default now reads eSubmit.)
- 4. Click the "Submit" button.

| P |             | 🖗 🗣 🎯 🧮. 🔞. 🔦. 🚹 🌒 🎌 🛸 🖍 🖏 🖏.                                                                                                    |                                                             |
|---|-------------|----------------------------------------------------------------------------------------------------|-------------------------------------------------------------|
| Γ |             | Med Status:<br>A Preferred Pharmacy: Embler                                                                                                    | Incomplete Medication Histor<br>nHealth Pharmacy Lindenwood |
|   | Son<br>Disp | s patient medication may not be shown. Showing: Active, Unsubmitted (Prescription, OTC, FreeText) only.<br>sy Format: Active and Medications to be Reviewed (Modified) Group/Sort by: Therapeutic Class and Drug                                                                                                    | 0 of 27 selecter                                            |
|   | Г           | Medication Summary A Status Start Date V Renew Date                                                                                                    | Rx End Date 🖹 🕄 🕫                                           |
|   |             | acctaminophen 325 mg oral tablet 2 tabl(s) orally: * & & & Constantiance (Constantiance) (Constantiance) (Cons |                                                             |
|   |             | amiodarone 200 mg oral tablet 1 tab(s) orally 10 Ko 03-16-2016<br>1 table) orally one a day<br>Entered By Sense, Namy(M)<br>Refills None City: 0<br>Hearbit Nouse: Different Name]<br>Schedule: 0<br>Trasent Status: None<br>Entry Tipe: Hr. 4648: 104380                                                                                                    | *                                                           |
|   |             | amiLODIPine 5 mg and tablet 1 tab(s) analiy ance. 🏘 🗞 🛐 Active 03-16-2016<br>1 table) andly ance a day<br>Entrande Dy Seman, Manay (M)                                                                                                    | *                                                           |

On the Prescription Writer home screen:

- 1. You can see the Patient's Preferred Pharmacy in the upper right hand area.
- 2. View the entered medication(s) section to see the method of transmission and the transmission status.

#### Note:

5

| If you get an error message while submitting an electronic |  |
|------------------------------------------------------------|--|
| prescription, please try resubmitting your request again:  |  |

| Print | eSubmit     | C | Fax | C Save Only |  |
|-------|-------------|---|-----|-------------|--|
| Leave | Unsubmittee | d |     |             |  |

"One or more prescriptions are not eligible for the selected Submit Method and have been defaulted to Print.

Print

## HelpDesk Assistance

If you continue to get an error, or you have any additional questions or comments, please call the help desk 718-270-4357 option 8

Be sure to provide the patient's:

- a. Name
- b. MRN (Medical Record Number)
- c. Medication Type (Brand or generic, narcotic, routine medication)
- d. Preferred Pharmacy
- 1. Verify the Pharmacy's name.
- 2. Verify the correct address for SUNY DMC (445 Lenox Road)

Provider Location:

# Additional eSubmit Prescription Information

- 1. Online access to Rx Writer Training Manual can be accessed from the SUNY DMC home page under the HealthBridge.
- 2. Online Computer Based Tutorial can also be accessed from the SUNY DMC home page under the HealthBridge.
- 3. Online access to FAQ's via the PRIME training. (You must have a PRIME account. (downstate.edu)

|          | Find A Physician Home   Library   myDownstate   Newsroom |
|----------|----------------------------------------------------------|
|          | PRIME »<br>Access your online course materials           |
|          | Username ernest.provo                                    |
| er       | Password                                                 |
| l of     | LOGIN                                                    |
|          | Can't login to Prime?                                    |
|          |                                                          |
|          |                                                          |
| nt.      |                                                          |
|          |                                                          |
|          |                                                          |
| <u> </u> |                                                          |

# FREQUENTLY ASKED QUESTIONS FOR ELECTRONIC PRESCRIBING

# **Revised: January 2016**

# For the complete document of FAQs please visit:

http://www.health.ny.gov/professionals/narcotic/ electronic\_prescribing/docs/epcs\_faqs.pdf

Q140. How does a practitioner notify the Bureau that an ONYSRx\* or oral prescription was issued?

**A140.** Practitioners should email the use of an exception to the following email address **erx@health.ny.gov** 

## Q142. What information needs to be included in the email?

A142. The practitioner's e-mail notification to the Department should include the following:

- That it is a notification to the Department pursuant to Public Health Law Section 281(4) or (5);
- Practitioner's name;
- Practitioner's license number;
- Practitioner's telephone number;
- Practitioner's preferred work e-mail address;
- Practitioner's work address;
- Patient initials only (the Department does not want patient confidential information to be sent); and
- The reason(s) for the exception(s), including the citation(s) to PHL Section(s) 281(3) (b), (d), and (e).

# Q150. When is a practitioner required to notify the Bureau of Narcotic Enforcement of a temporary technological failure with the electronic prescribing software and an ONYSRx or oral prescription was issued?

**A150.** A practitioner is required to file information about the issuance of such prescription with the department as soon as practicable, but in no instance more than 72 hours following the end of the technological failure that prevented the issuance of an electronic prescription.

Q152. When is a practitioner required to notify the Bureau of Narcotic Enforcement that an ONYSRx or oral prescription was issued to prevent patient harm because it was impractical to issue the prescription electronically in a timely manner?

**A152.** A practitioner who issues a prescription that could cause patient harm because it was impractical to issue the prescription electronically in a timely manner, shall file information about the issuance of such prescription with the department within 48 hours of the date of issue.

**\*ONYSRX:** Official New York State Rx

# NEW YORK STATE DEPARTMENT OF HEALTH